## Step-by-Step Identity Verification in VIDA Sign App for Indonesians & Foreigners

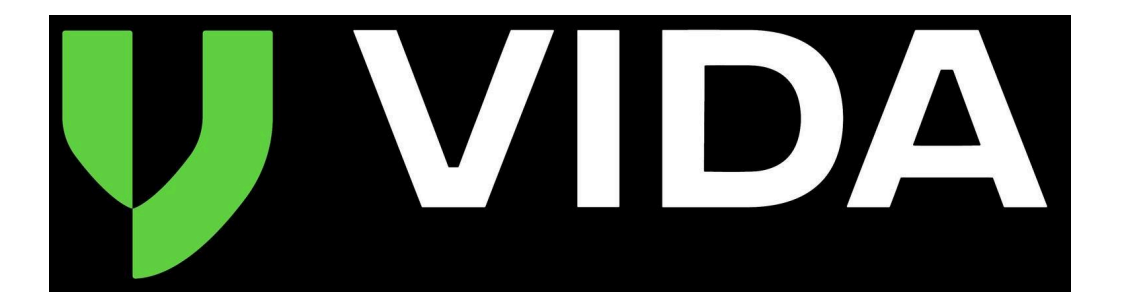

1. Buka aplikasi VIDA Sign dan klik "Daftar". (Open VIDA Sign App and click "Register")

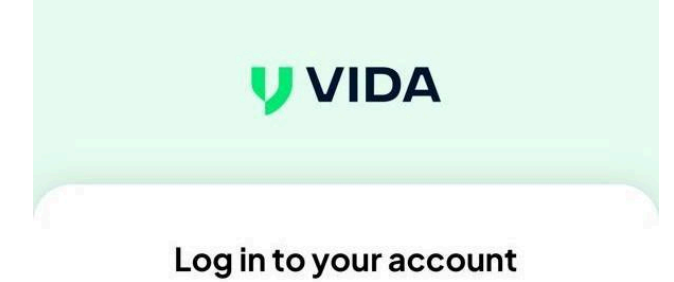

| Email    |   |
|----------|---|
| Password | ø |

Forgot Password?

| Log                | g in              |
|--------------------|-------------------|
| Do not have an acc | ount' Sign up Now |
| C                  | or <b>N</b>       |
| G                  | é ľ               |

2. Masukkan email dan kata sandi Anda, atau cukup klik "Lanjutkan dengan Google". (*Input your email and password, or simply click "Continue with Google"*)

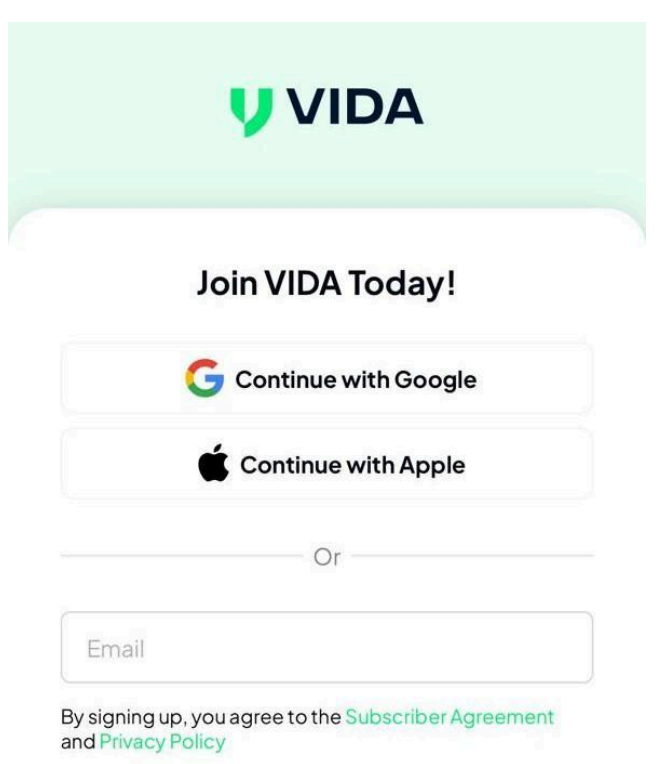

Already have an account? you can Login

3. Takan "Explore VIDA". (Click on "Explore VIDA")

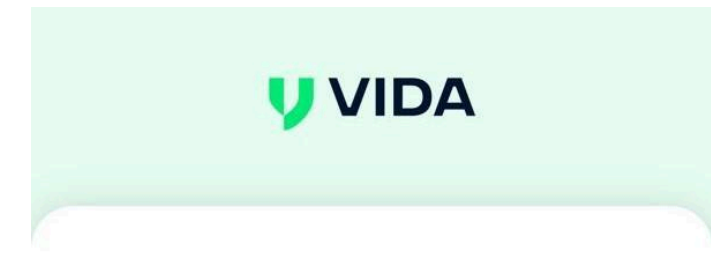

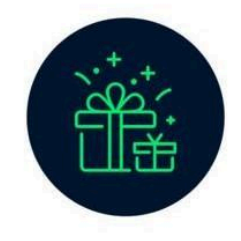

# Your account has been successfully created

Verify your email address now to get **free e-Meterai** while supplies last! We've sent a confirmation email to you at: grimmeskevin@gmail.com

To Unlock Digital Signature You need to Verify Your Identity

Explore VIDA

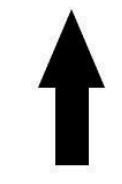

4. Silakan periksa email Anda dan buka pesan dari VIDA untuk memverifikasi alamat email Anda.

(*Please check your email and open the message from VIDA to verify your email address*)

![](_page_4_Picture_2.jpeg)

5. Tekan "Verifyu Now" dan pilih buka dengan Chrome.

(Click on "Verify Now" and choose Chrome to proceed)

![](_page_5_Picture_2.jpeg)

6. Klik "Buka" lalu klik "Kembali ke VIDA".

(Click "Open" and then click on "Back to VIDA")

![](_page_6_Picture_2.jpeg)

7. Ada 2 cara untuk melakukan verifikasi identitas untuk mendapatkan sertifikat digital yang dapat digunakan untuk Digital Sign.

(There are two ways to verify your identity to obtain a digital certificate that can be used for Digital Sign)

a. Pertama : Pada halaman utama, tekan "Verify Now".

(First: On the main page, tap "Verify Now")

| VIDA                    |                                                                    |                                                                                                    |
|-------------------------|--------------------------------------------------------------------|----------------------------------------------------------------------------------------------------|
| ır Identity to Unloc    | k Digital                                                          | Verify Now                                                                                                    |
| identity verification e | Isewie Refr                                                        | esh for the                                                                                                    |
| + Sig                   | <b>iner Limit</b><br>sonal                                         | 10                                                                                                    |
| s                       |                                                                    |                                                                                                    |
| 0<br>Pending            | 7<br>Comp                                                          | leted                                                                                                    |
|                         | videntity to Unloc<br>identity verification e<br>+ Sig<br>Per<br>s | videntity to Unlock Digital<br>identity verification elsevity Refr<br>signer Limit<br>Personal<br>s<br>O Bending 7 Comp |

![](_page_7_Picture_5.jpeg)

b. Kedua : Tekan Photo Profile di pojok kanan atas, lalu tekan "Get Now". (Second: Tap the Profile Photo in the top right corner, then tap "Get Now")

| ≡                                  | <b>y</b> v          |                          |                             |
|------------------------------------|---------------------|--------------------------|-----------------------------|
| Please Verify Yo<br>Signatures     | ur Identity to      | Unlock Digital (         | Verify Now                  |
| Already completed<br>latest status | d identity verifica | ation elsewhere? Ref     | f <mark>resh</mark> for the |
| e-Meterai<br>Personal              | +                   | Signer Limit<br>Personal | 10                          |
| My Envelope                        | es                  |                          |                             |
| 0<br>Draft                         | 0<br>Pending        |                          | pleted                      |

Latest

|          | @gmail.co                                                                                                    | om 🧭                      |   |
|----------|----------------------------------------------------------------------------------------------------|---------------------------|---|
| <b>1</b> | (Unverified) Verify Now                                                                                                    |                           |   |
|          | (Unverified) Verify Now                                                                                                    |                           |   |
|          |                                                                                                    |                           |   |
| Sig      | nature                                                                                                    | Initial                   |   |
|          | + Signature                                                                                                    | + Initial                 |   |
| Му       | Certificate                                                                                                    | Get Now                   |   |
| Ale      | and uhava aartifaataa?                                                                                                    |                           |   |
| Alre     | eady have certificates? Syn                                                                                                  | nc now                    |   |
| Alre     | eady have certificates? Syn                                                                                                  | ne now                    | > |
|          | eady have certificates? Syn<br>Set Password<br>Security                                                                      | no now                    | > |
|          | eady have certificates? Syn Set Password Security Manage Account                                                             | nc now                    | > |
|          | eady have certificates? Syn Set Password Security Manage Account Biometric Authenticatio Enable biometric for easier and the | n<br>faster verification. | > |

Please always protect your confidential information. Do not give your VIDA account password and OTP code to anyone. Immediately contact **support@vida.id** if there are any suspicions regarding fraud on your VIDA account 8. Pada halaman selanjutnya:

(On the next page:)

a. Jika Anda adalah warga negara Indonesia, pilih "Indonesia", lalu klik "Verify for Digital Signatures".

(If you are an Indonesian citizen, select "Indonesia", then click "Verify for Digital Signatures")

b. Jika Anda **bukan** warga negara Indonesia, pilih "**Other**", lalu klik "Verify for Digital Signatures".

(If you are **not an Indonesian citizen**, select "**Other**", then click "**Verify for Digital Signatures**")

|                                                                                                    | <ul> <li>Chrome</li> </ul>                                                                                                    |
|----------------------------------------------------------------------------------------------------|----------------------------------------------------------------------------------------------------|
| VIDA                                                                                                    | < VIDA                                                                                                    |
| Please Verify Your Identity to<br>Unlock Digital Signatures<br>Please have the followings ready and start your<br>authentication! | Please Verify Your Identity to<br>Unlock Digital Signatures<br>Please have the followings ready and start your<br>authentication! |
| Indonesia Other                                                                                                    | I am from O Indonesia O Other                                                                                                    |
| Device with camera                                                                                                    | Device with Camera                                                                                                    |
| Phone Number Verification<br>You will be asked to verify your phone<br>number before continue                                     | Supporting Documents for your identity                                                                                            |
| 2 KTP Info Validation<br>You will be asked to enter your legal<br>name, KTP ID, date of birth.<br>③ 1 minute                      | Phone Number Verification<br>You will be asked to verify your phone<br>number before continue<br>© 1 minute                       |
| Face Authentication<br>You will be asked to look into the camera                                                                  | Passport         fo Validation           You will be a name, passport         No enter your legal name, passport                  |
| Verify for Digital Signatures                                                                                                    | Verify for Digital Signatures                                                                                                    |

9. Masukkan nomor ponsel Anda, lalu klik **"Kirim OTP**" Anda akan menerima kode OTP melalui **SMS**, yang harus Anda masukkan untuk melanjutkan.

(Input your phone number and click "**Send OTP**" You will receive an OTP code via **SMS**, which you must enter to proceed)

| What is yo                                                            | our phone                                                       | e nur                                      | nber?                                           |
|-----------------------------------------------------------------------|-----------------------------------------------------------------|--------------------------------------------|-------------------------------------------------|
| Enter the phone n<br>/IDA account. Ma<br>that belongs to y<br>when lo | umber you w<br>ke sure to us<br>ou, since coo<br>og into VIDA a | vant to<br>se a pho<br>de will s<br>accoun | use for your<br>one number<br>send to you<br>t. |
| +62 •                                                                 |                                                                 |                                            | 40s                                             |
|                                                                       |                                                                 |                                            |                                                 |
|                                                                       |                                                                 |                                            |                                                 |
| SI                                                                    | tart Verficati                                                  | ion                                        |                                                 |
|                                                                       |                                                                 |                                            |                                                 |
|                                                                       |                                                                 |                                            |                                                 |
|                                                                       |                                                                 |                                            |                                                 |

## 10. Silakan centang kotak Checklist, lalu klik "Setuju". (Please check the Checklist box and then click "Agree")

### **Identity Verification**

Authenticate your identity to start the verification process and follow the guided steps to complete it.

Please review the Certification Authority's terms in the provided documents before proceeding.

#### **Agreement and Policy**

#### Subscriber Agreement

The Subscriber of digital certificates must read and accept all the terms of this Subscriber Agreement ("Agreement") before applying for, accepting, or using a Digital Certificate from VIDA. He/she shall not be entitled to avail and use DC if he/she does not agree to any of the terms of this Agreement. The Subscriber agrees that by submitting an application for issuance of DC, he/she shall adhere to all the terms of this Agreement, the Certification Practice Statement, CA Privacy Policy, and all other rules and instructions stipulated by VIDA from time to time as contemplated in the VIDA repository.

#### Subscriber Agreement Document

#### CA Privacy Policy

IDI issues Digital Certificates, which are obtained and used by individuals to authenticate their identity to others. sign documents using a digital signature, and/or

| Subscriber Ag<br>Certification P |
|----------------------------------|
|                                  |
| DECLINE                          |

oscriber Agreement, CA Privacy Policy, VIDA's tification Practice Statement

AGREE

Powered by 🔰 VIDA

## Subscriber Agreement Document

#### CA Privacy Policy

IDI issues Digital Certificates, which are obtained and used by individuals to authenticate their identity to others, sign documents using a digital signature, and/or to encrypt sensitive data, including financial transactions, so they can be transmitted securely over the Internet.

Whenever an individual provides information about himself or herself to apply for a Digital Certificate, this information is called Personal Data and the person is called a Data Subject.

#### CA Privacy Policy Document

#### **VIDA's Certification Practice Statement**

PT Indonesia Digital Identity ("VIDA") is a Certification Authority ("CA") operating by virtue of Regulation of the Government of the Republic of Indonesia number 71 of 2019 concerning Electronic System and Transaction Operation, along with its revision in the future (hereinafter "VIDA CA"). As a private company, VIDA CA is a non-government CA that issues certificates to private parties for the purpose of commercial transactions among these private parties. This Certification Practice Statement (CPS) defines the procedural and operational requirements that VIDA CA adheres to when issuing and managing digitally signed objects.

VIDA's Certification Practice Statement Document

Subscriber Agreement, CA Privacy Policy, VIDA's Certification Practice Statement

DECLINE

AGREE

Powered by 🔰 VIDA

11. Masukkan informasi pribadi Anda, lalu klik "Lanjutkan". (Input your personal information and click "Continue")

|                    |      | Chrome                |          |
|--------------------|------|-----------------------|----------|
| ID Number (NIK)    |      | Passport              |          |
| 234 5678 9012 3456 |      |                       |          |
| ull Name           |      | Full Name             |          |
| ull Name           |      | Date of Birth         |          |
|                    | _    |                       |          |
| ate of Birth       |      | Phone Number          |          |
| 1/01/2001          | -    | Energy and the second |          |
| hone Number        |      | Email address         | ľ        |
| -62                | 1    | CANCEL                | CONTINUE |
|                    |      |                       |          |
| mail address       |      |                       | T        |
| i@gmail.com        |      |                       |          |
|                    |      |                       |          |
|                    |      |                       |          |
| Cancel CONTINU     | E    |                       |          |
|                    | 2000 |                       |          |
|                    |      |                       |          |
|                    |      |                       |          |
|                    |      |                       |          |
|                    |      | Powered b             |          |
|                    |      | . 0001000             |          |
|                    |      | -                     |          |
|                    |      |                       |          |
|                    |      |                       |          |

12. Jika Anda adalah warga negara Indonesia, langkah selanjutnya adalah mengambil **foto selfie**. Pastikan wajah Anda **tidak mengenakan aksesoris** apa pun dan berada dalam **pencahayaan yang cukup**.

(If you are an Indonesian citizen, the next step is to **take a selfie**. Ensure that your face is free from any accessories and is well-lit)

Face area too dark

←

![](_page_13_Picture_3.jpeg)

Powered by **VIDA** 

a. Tunggu beberapa saat hingga sertifikat muncul di halaman "My Certificate" yang dapat diakses melalui Pengaturan → Profil Pribadi. Jika sertifikat tidak muncul, tutup aplikasi VIDA Sign, lalu buka kembali dan tekan "Refresh/Sync" pada halaman yang sama. Jika sertifikat masih tidak muncul, kemungkinan proses verifikasi Anda gagal. Silakan ulangi verifikasi dengan memastikan data yang digunakan sesuai dengan sumber otoritas atau KTP. (*Wait a moment until the certificate appears on the "My Certificate" page,* accessible through Settings → Personal Profile. If the certificate does not appear, close the VIDA Sign app, reopen it, and press "Refresh/Sync" on the same page. If the certificate still does not appear, your verification process may have failed. Please repeat the verification process and ensure that the data used matches the official source or your ID card) 13. Jika Anda bukan warga negara Indonesia, langkah selanjutnya adalah mengambil foto selfie, lalu memotret paspor Anda. Pastikan Anda mengambil foto paspor asli, bukan hasil cetakan atau tampilan di layar.

(If you are not an Indonesian citizen, the next step is to take a selfie and then capture a photo of your passport. Make sure you take a picture of the actual passport, not a printed copy or a digital display)

![](_page_14_Picture_2.jpeg)

- a. Anda akan melihat pop-up yang memberi tahu bahwa tim VIDA sedang memproses permintaan Anda. Silakan berikan dokumen pendukung seperti foto KITAS/KITAP atau KTP, serta tagihan atau surat keterangan dari kantor, lalu kirimkan melalui email ke <u>support@vida.id</u> menggunakan email yang terdaftar. (You should see a pop-up informing you that the VIDA team is already processing your request. Please kindly provide supporting documents such as a photo of your KITAS/KITAP or national ID card, and a billing statement or office letter and send it via email to <u>support@vida.id</u> with your registered email)
- b. Setelah Anda mengirimkan dokumen pendukung melalui email, Anda hanya perlu menunggu hingga status sertifikat di halaman profil pribadi Anda berubah menjadi "Verified".

(After you submit the supporting document via email, you just need to wait until your certificate status on your personal profile page changes to "Verified")

![](_page_15_Picture_3.jpeg)

![](_page_15_Picture_4.jpeg)